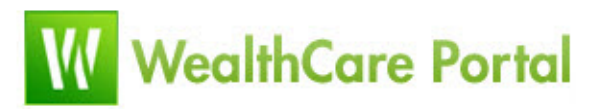

# **Customer Service Guide for FSA/HRA**

# **Table of Contents**

| \$ |
|----|
| ŀ  |
| ŀ  |
| ;  |
| 5  |
| 5  |
| 7  |
| 3  |
| )  |
| )  |
| )  |
|    |

# **Client Site URL**

# Log on to:

# https://www.mywealthcareonline.com/mtia

# First time users click onto the "Register" icon.

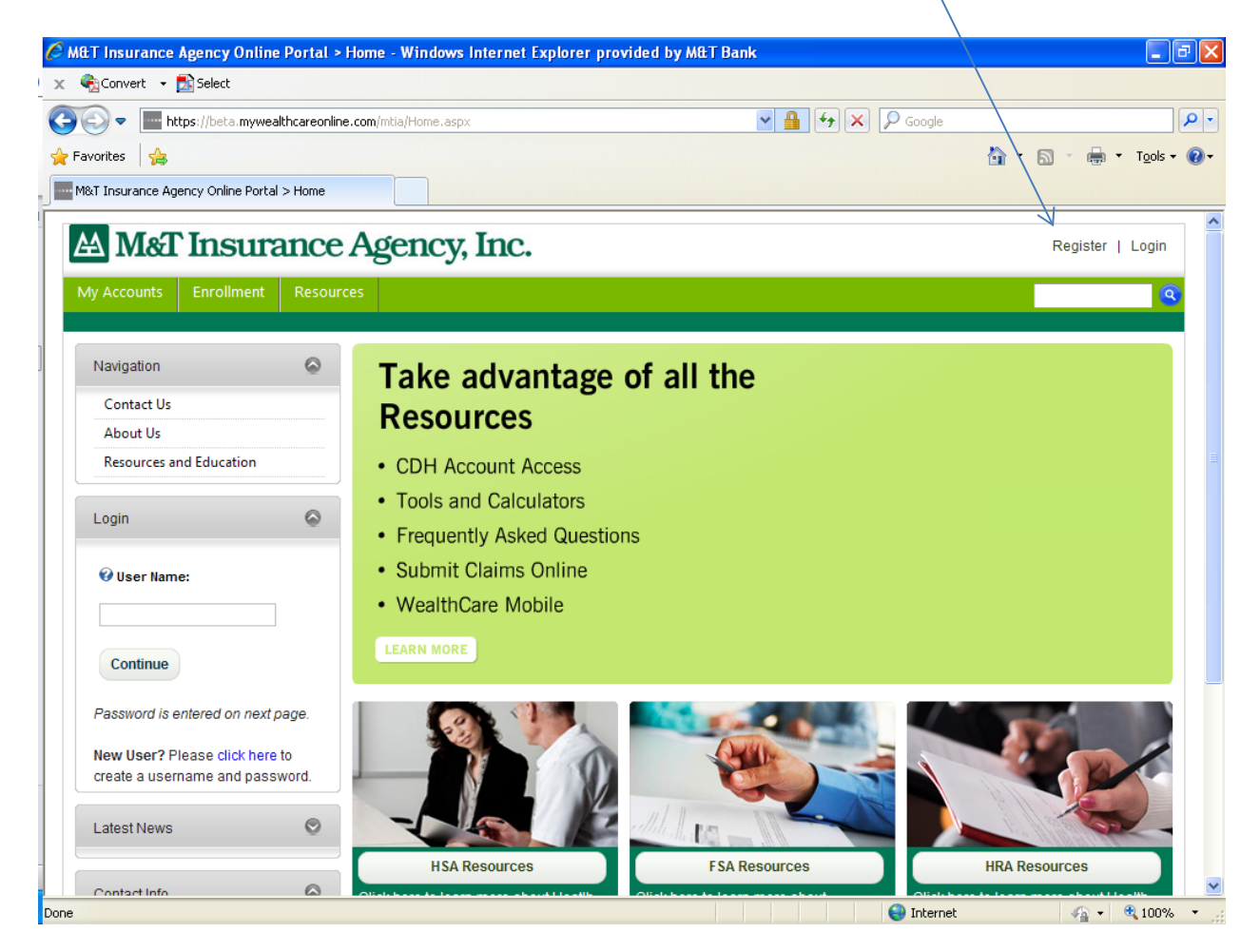

## WealthCare Portal Registration Process

#### **Begin Registration - User Registration.**

Users must click "Register" in the upper right hand corner of the site and then complete all required fields on the registration page. The data entered for First Name, Last Name, Registration ID and Participant ID must be entered exactly as it is on file with your Employer. The *password* must be at least eight characters with at least one non-alpha character.

**IMPORTANT:** Registration ID = Debit Card Number and Participant ID = Your Social Security Number.

| WealthCare Portal, INC                                                                                                    |                            | Register   Login |
|----------------------------------------------------------------------------------------------------|----------------------------|------------------|
| Home Enrollment Resources Employer                                                                                        | 😵 User Name:               | <b>O</b>         |
| User Registration                                                                                                    | 🚱 First Name:              | <b></b>          |
| How to Register<br>To register with this site, you must have an EmployeeID and a Reg<br>BULFISCDH as your Registration ID | 😵 Last Name:               | <b></b>          |
| Please enter your desired UserName and then enter your First Nar                                                          | 🚱 Email Address:           | <b>O</b>         |
| All fields marked with a red arrow are required ( <i>Note: - Registre responds.</i> )                                     |                            |                  |
| Ø User Name:                                                                                                    | Enter a password.          |                  |
| Ø Last Name:   Ø                                                                                                    | @Password:                 | •                |
| @ Email Address:                                                                                                    | <b>𝔅</b> Confirm Password: | •                |
| Enter a password.                                                                                                    |                            |                  |
| 🕜 Password:                                                                                                    |                            |                  |
| 🕑 Confirm Password:                                                                                                    |                            |                  |
|                                                                                                    | 😯 Participant ID           | •                |
|                                                                                                    | Registration ID            | Employer ID 💌 🔿  |
|                                                                                                    | Accept the <u>Terms of</u> |                  |

#### **Step 1. Select Picture and Passphrase**

The user will be provided with step-by-step instructions and once the click "Begin Setup Now," the user will be taken to Step 1 of the Registration process and user must enter a personal phrase and select a picture. This picture and passphrase confirms for the user that he/she is on the WealthCare portal site the next time they log in.

#### Setup Steps and Instructions Sample:

| Set Up Secure Authentication                                                                                                    | FQA           |  |  |  |  |
|----------------------------------------------------------------------------------------------------|---------------|--|--|--|--|
| o protect your privacy, we have developed the SA service. Setup is required but takes just a few minutes. Here is what to ex                                                                                                    | pect.         |  |  |  |  |
| Step 1 – Select a picture and personal phrase. These visual cues are displayed when you sign on and are your assur that it is safe to enter information.                                                                                     | ance          |  |  |  |  |
| <ul> <li>Step 2 – Provide answers to challenge questions. These questions may be asked during the sign on process to confirm that an authorized individual can access financial information online.</li> </ul>                               |               |  |  |  |  |
| Step 3 – Register your computer (or not). We ask that you register computers you commonly use to access your finance information online. This authorization helps us ensure that only recognized locations are accessing your information on | cial<br>line. |  |  |  |  |
| Step 4 - Provide Information. This information is used to securely encrypt the previously entered authentication information                                                                                                    | ation.        |  |  |  |  |
| Click Begin Setup Now to start. This process takes only a few minutes to complete and is vital in our efforts to prevent fraud<br>activity.                                                                                                  | ulent         |  |  |  |  |
| Begin Setup Now                                                                                                    |               |  |  |  |  |
| are in the Read Notes on Question Reads                                                                                                    |               |  |  |  |  |

#### Step1 Example

|                                          | Set Up Secure Authentication                                                                                                    | FQAs |
|------------------------------------------|----------------------------------------------------------------------------------------------------|------|
| Step 1 – Sele<br>To speed the<br>phrase. | ct a picture and personal phrase<br>setup process, we have selected a picture for you. Before you click Continue Setup, be sure to enter a personal                         |      |
|                                          | Enter a personal phrase:<br>Your personal phrase will always appear alongside your picture when you sign on. A phrase can be up to 40<br>characters long.<br>Continue Setup |      |
| lfyou'd like, cl                         | ick a different picture to replace the picture above.                                                                                                    |      |
| lf you have tim<br>Category:             | Select Category  Browse Browse                                                                                                    |      |
| <u>Need To Can</u><br>beginning.         | cel ? We encourage you to complete the SA setup now. If you want to continue later, you'll need to start from the                                                           |      |

#### **Step 2. Select Security Questions and Answers**

The user must select four (4) security questions and their respective answers in order to proceed.

|                                      | Pat I In Course Authentication                                                                                                    | FOAs       |
|--------------------------------------|----------------------------------------------------------------------------------------------------|------------|
|                                      | Set op Secure Authentication                                                                                                    | FUAS       |
| Step 2 – Provide                     | answers to challenge questions.                                                                                                    |            |
| Please use the fo<br>questions. When | llowing drop-down lists to choose four questions that are relevant to you, and then enter answers for th<br>you are done, click Continue Setup.             | ose        |
| Note: It is very imp                 | portant that you provide answers you can remember easily. For best results, use true answers instead of<br>ind answers with tricks spalling or punctuation. | of made-up |
| answers, and ave                     | answers war arcky spenning of punctuation.                                                                                                    |            |
| Question:                            | Please Select a Question                                                                                                    |            |
| Answer:                              |                                                                                                    |            |
| Question:                            | Please Select a Question                                                                                                    |            |
| Answer:                              |                                                                                                    |            |
| Question:                            | Please Select a Question                                                                                                    |            |
| Answer:                              |                                                                                                    |            |
| Question:                            | Please Select a Question                                                                                                    |            |
| Answer:                              |                                                                                                    |            |
| Continue Setup                       |                                                                                                    |            |

#### Step 3. Register computer (or not)

The user has the option to register their computer. If they do so, then next time they login, they will not be challenged with security questions. If they do not register they will be challenged with security questions prior to entering their password. They will have the option each time they login to register their computer.

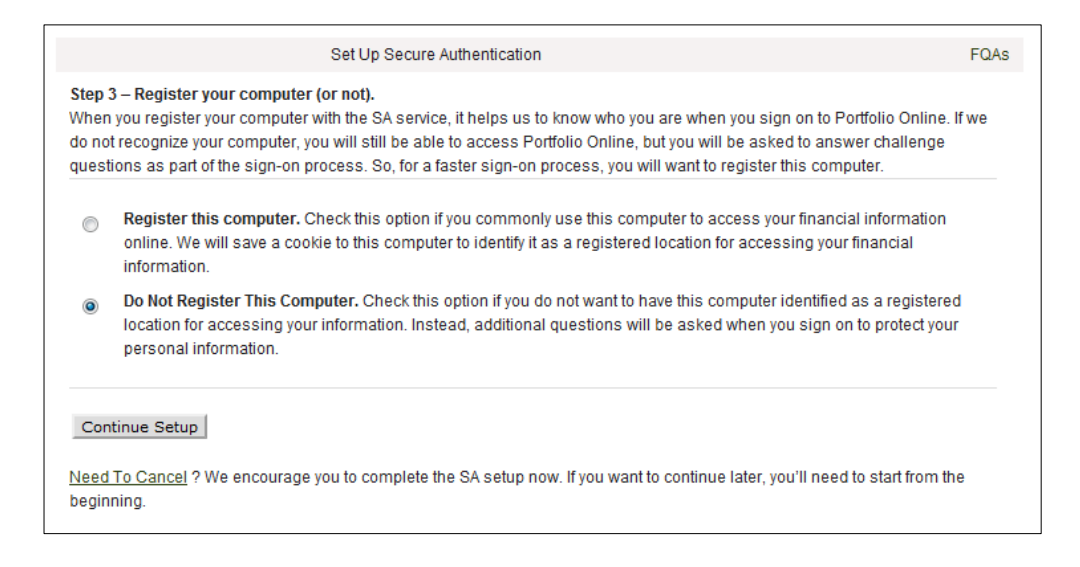

## **Step 4. Provide Information**

The user can confirm their first name, last name and email address.

## **Confirmation Page**

| Set Up Secure A                                                                                                    | uthentication                                                                    |                                  | FG                                             |
|----------------------------------------------------------------------------------------------------|----------------------------------------------------------------------------------|----------------------------------|------------------------------------------------|
| <b>Your setup information has not yet been submitted.</b><br>Submit setup information. If you want to make a chan                                            | Please verify your information and ge before submitting, click the app           | d enter your p<br>propriate chai | assword before clicking<br>nge link.           |
| Picture and<br>Personal Phase                                                                                                    |                                                                                  |                                  | Change information                             |
| John Secure Login                                                                                                    |                                                                                  |                                  |                                                |
| Questions and Answers                                                                                                    | And                                                                              | word                             | Change information                             |
| In what year were you married? (YYYY)                                                                                                    | Alls                                                                             | weii                             |                                                |
| What is your oldest brother's middle name?                                                                                                    | Ans                                                                              | swer 2                           |                                                |
| What is your father's middle name?                                                                                                    | Ans                                                                              | swer 3                           |                                                |
| What year did you graduate from college? (YYYY)                                                                                                    | Ans                                                                              | swer 4                           |                                                |
| Computer Registration                                                                                                    |                                                                                  |                                  | Change information                             |
| Do Not Register This Computer.                                                                                                    |                                                                                  |                                  |                                                |
| Provide Information                                                                                                    |                                                                                  |                                  | Change information                             |
| First Name:                                                                                                    | John                                                                             |                                  |                                                |
| Last Name:                                                                                                    | Bull                                                                             |                                  |                                                |
| Email Address:                                                                                                    | john.bull@fisglobal.com                                                          |                                  |                                                |
| New Password                                                                                                    |                                                                                  |                                  |                                                |
| Text: Your new password is a key part of Strong Auth<br>password may be the same as your existing passw<br>characters long and include alpha and numeric cha | entication and must be submitted<br>ord but must be reentered below.<br>racters. | l here with yo<br>The passwor    | ur setup request. This new<br>d should be 8-12 |
| New Password:                                                                                                    |                                                                                  |                                  |                                                |
| Confirm Password:                                                                                                    |                                                                                  |                                  |                                                |
| Submit Setup Information                                                                                                    |                                                                                  |                                  |                                                |
|                                                                                                    |                                                                                  |                                  |                                                |

### **Setup Complete**

#### The user may sign in or sign-off.

# Set Up Secure Authentication FQAs Setup is complete and successful You are now set up for Strong Authentication. The next time you sign on to Portfolio Online. • You will be asked for your username. • You will be shown your picture and personal phase(so you know it's us). • You will be asked for your PIN. • You will be asked for your PIN. • If you sign on from a computer that is not registered, you will aslo be asked challenge questions. • Thanks for helping us make a Portfolio Online more secure. Go to Home Sign Off • • Need To Cancel ? We encourage you to complete the SA setup now. If you want to continue later, you'll need to start from the beginning.

## Forgotten Password & Locked Out Users

## **Forgotten Password**

| 1. | A user can reset their own<br>password after entering use<br>answering security question<br>applicable) and then clicking<br>"Forgot your password" as<br>shown below. | erid,<br>is (if<br>g | Password:                             | hockey is fun<br>This picture and per<br>contact us for assis                                                                | rsonal phrase are displayed every time y<br>tance and do not enter your personal inf |
|----|----------------------------------------------------------------------------------------------------|----------------------|---------------------------------------|----------------------------------------------------------------------------------------------------|--------------------------------------------------------------------------------------|
|    |                                                                                                    |                      |                                       |                                                                                                    |                                                                                      |
| 2. | The user will be challenged                                                                                                    |                      |                                       |                                                                                                    | Forgot Password                                                                      |
|    | with their Security<br>Questions upon answering<br>successfully, the user will<br>be able to set a New &<br>Confirm Password.                                          | Ans<br>1. \<br>2. I  | wer Security Que<br>What year did you | ey is fun<br>Dicture and personal ph<br>ct us before you continu<br>estions<br>graduate from college?<br>you married? (YYYY) | rase are displayed every time you access this page.<br>le.                           |
| 3. | The user will be able to<br>enter a new password<br>by entering a "New<br>Password" & "Confirm<br>Password."                                                           |                      |                                       | 2                                                                                                    | Forgot Password                                                                      |
|    |                                                                                                    | New<br>Confi         | Password:<br>rm Password:             |                                                                                                    |                                                                                      |
|    |                                                                                                    |                      |                                       |                                                                                                    | Submit Cancel                                                                        |